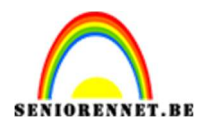

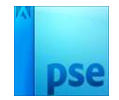

# <u>Strepen of blokjes toepassen in</u> <u>een tekst of voorwerp</u>

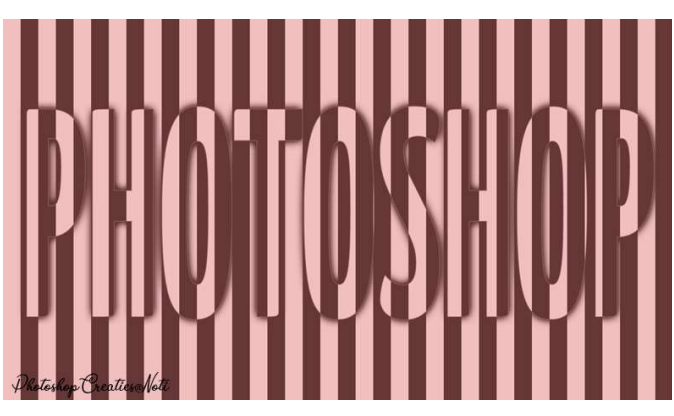

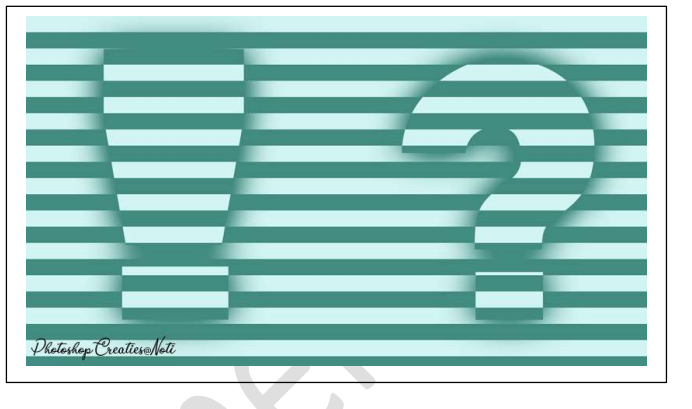

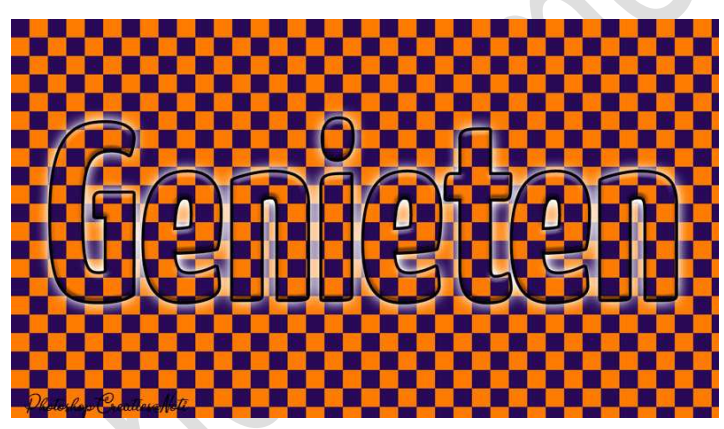

Materiaal: lettertype

Dit lesje bestaat uit 3 delen.

## A. <u>Maken van patroon voor horizontale en verticale strepen en</u> <u>blokjes</u>

- 1. Laad het bijgevoegde lettertype in uw PSE
- 2. Maken van verticale strepen patroon
  - 1. Open een nieuw document van 100 x 100 px 150ppi witte achtergrond.
  - 2. Ga naar Weergave → Nieuwe hulplijnen → 50% Verticaal → OK

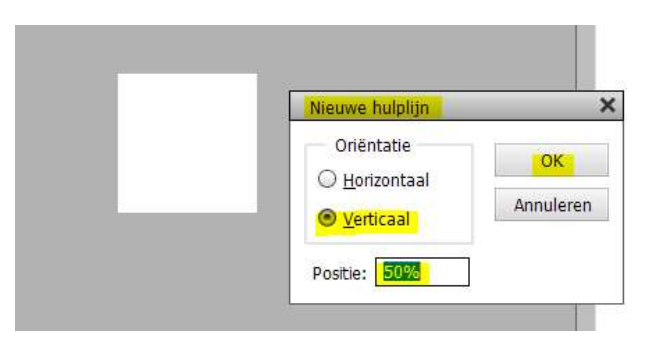

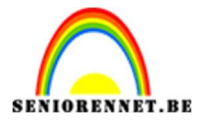

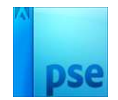

 Jouw canvas is nu in 2 gelijke delen verdeeld. Selecteer het Gereedschap Rechthoekige selectiekader en selecteer de linkerkant van jouw canvas. Vul met zwart. CTRL+D om te deselecteren.

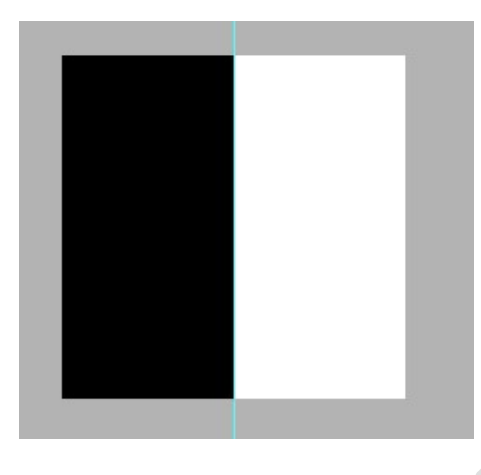

 Ga naar Bewerken → Patroon definiëren → Geef een passende naam: verticale lijn.

| Patroonn  | aam                        |           |
|-----------|----------------------------|-----------|
| 🕼 Meer ir | formatie over: patroonnaam |           |
|           | Naam: verticale liin       | ОК        |
|           | Maracene III               | Annuleren |

- 5. Sluit het document.
- 3. Maken van horizontale strepen patroon.
  - 1. Open een nieuw document van 100 x 100 px 150ppi witte achtergrond.
  - Ga naar Weergave → Nieuwe hulplijnen → 50%
     horizontaal → OK

| Nieuwe hulplijn     |           |
|---------------------|-----------|
| Oriëntatie          | OK        |
| ○ <u>V</u> erticaal | Annuleren |
| Positie: 50%        |           |

Jouw canvas is nu in 2 gelijke delen verdeeld.
 Selecteer het Gereedschap Rechthoekige selectiekader en selecteer de bovenkant van jouw canvas.
 Vul met zwart.

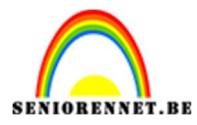

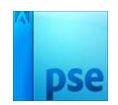

CTRL+D om te deselecteren.

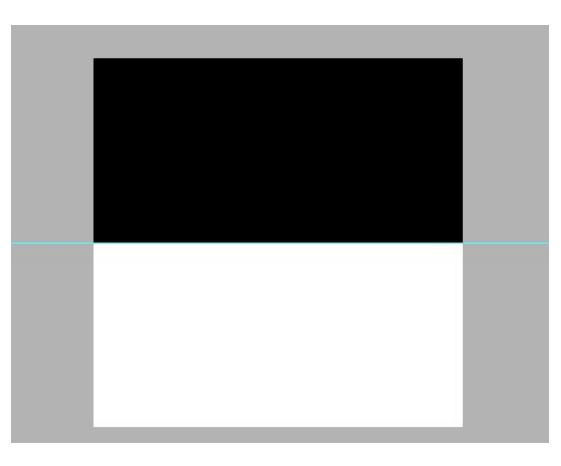

 Ga naar Bewerken → Patroon definiëren → Geef een passende naam: horizontale lijn.

| Patroonn  | aam               |                 |    | × |
|-----------|-------------------|-----------------|----|---|
| 🕼 Meer ir | nformatie over: p | patroonnaam     |    |   |
|           |                   |                 | ОК |   |
|           | Naam: ho          | orizontale lijn | 1  |   |

- 5. Sluit het document.
- 4. Maken van blokjes patroon.
  - 1. Open een nieuw document van 100 x 100 px 150ppi witte achtergrond.
  - 2. Ga naar Weergave → Nieuwe hulplijnen → 50% horizontaal en op 50% verticaal → OK

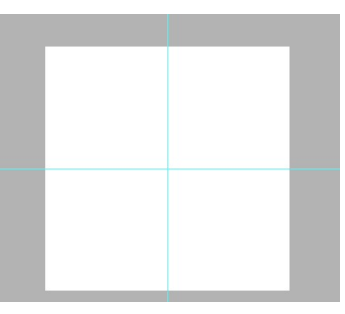

 Jouw canvas is nu in 4 gelijke delen verdeeld.
 Selecteer het Gereedschap Rechthoekige selectiekader en selecteer het blokje links bovenaan en het blokje rechts onderaan.

#### Vul met zwart.

CTRL+D om te deselecteren.

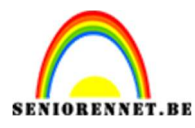

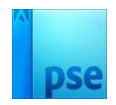

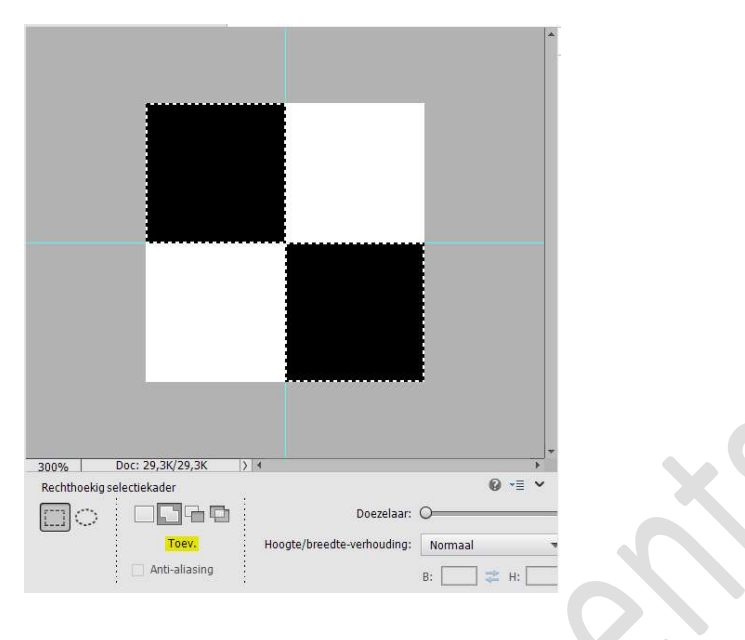

 Ga naar Bewerken → Patroon definiëren → Geef een passende naam: blokjes.

| Patroonnaam                         |    |
|-------------------------------------|----|
| 🖗 Meer informatie over: patroonnaam |    |
| Naam: blokies                       | ок |
| Diokjes                             |    |

5. Sluit het document.

## B. Gestreepte tekst maken verticaal.

- 1. Open een nieuw bestand van 1920 x 1080 px 150 ppi witte achtergrond.
- 2. Plaats een nieuwe laag.
- 3. Ga naar Bewerken → Opvullaag → Patroon → Kies het zelfgemaakte patroon: verticaal lijn → OK

| Opvullaag                               |                       |           |
|-----------------------------------------|-----------------------|-----------|
| 🕼 Meer inform                           | natie over: opvullaag | ок        |
| Gebruik:                                | Patroon 👻             | Annuleren |
| Opties                                  |                       |           |
| Aan                                     | gepast patroon: 🗕 👻   |           |
|                                         |                       |           |
| — Overvloeie                            | en                    |           |
| Modus:                                  | Normaal 🔻             |           |
| Dekking:                                | 100 %                 |           |
| Transpar                                | antie behouden        |           |
| 100 000 000 000 000 000 000 000 000 000 |                       |           |

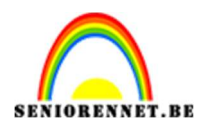

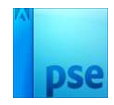

4. Je canvas is nu gevuld met zwarte en witte lijnen.

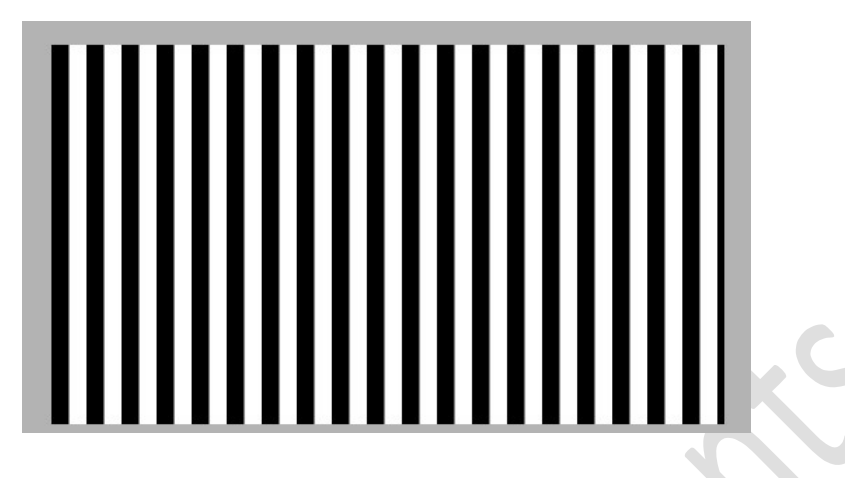

 Activeer het tekstgereedschap Kies het lettertype Yanone Kaffesarz – Grootte: 200 px – witte kleur.

| Tekst - horizontaal |                                 | Ø •=          |
|---------------------|---------------------------------|---------------|
| TIT                 | Yanone Kaffeesatz Bold          | 👻 Kleur: 🚽    |
|                     | Bold 👻 Grootte:                 | 200 pt 👻      |
| T.                  | Regelafstand: (Auto) 👻 Lettersp | atiëring: 0 💌 |

6. Type een tekst naar keuze.

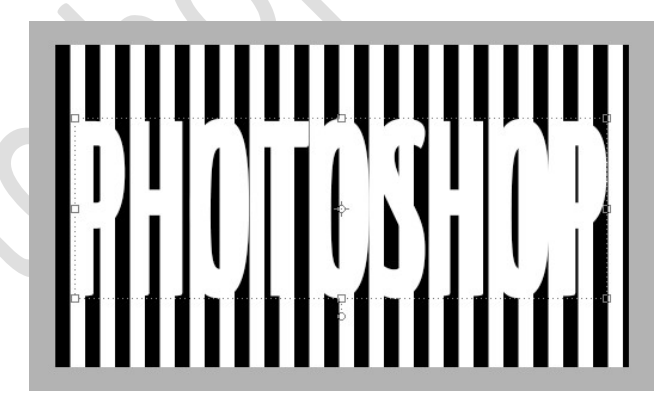

Doe **CTRL+T**. Je kan het formaat van je tekst nu wijzigen en verplaatsen.

7. Activeer de laag met de strepen en doe CTRL+J om te dupliceren.

Doe CTRL+I om deze gedupliceerde laag Negatief te maken.

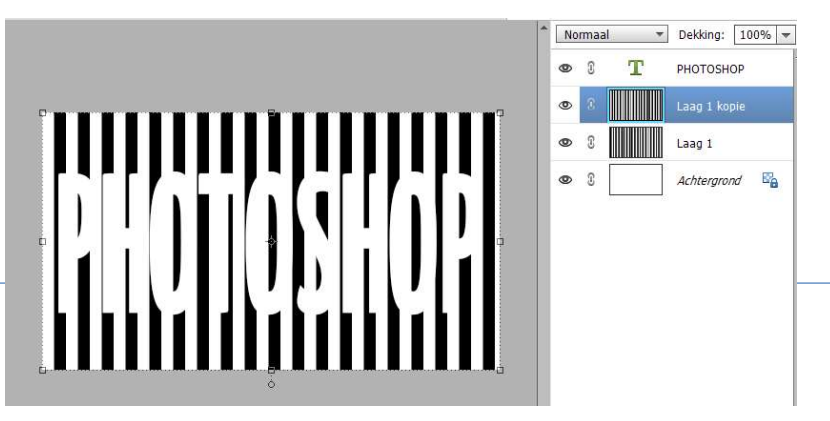

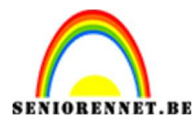

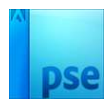

De kleuren van deze gestreepte laag is nu het tegengestelde van de andere gestreepte laag.

**Sleep** deze **nieuwe gestreepte laag boven je tekstlaag**. Zorg dat de **bovenste laag met de strepen geactiveerd** is. Maak een **Uitknipmasker** op de tekstlaag.

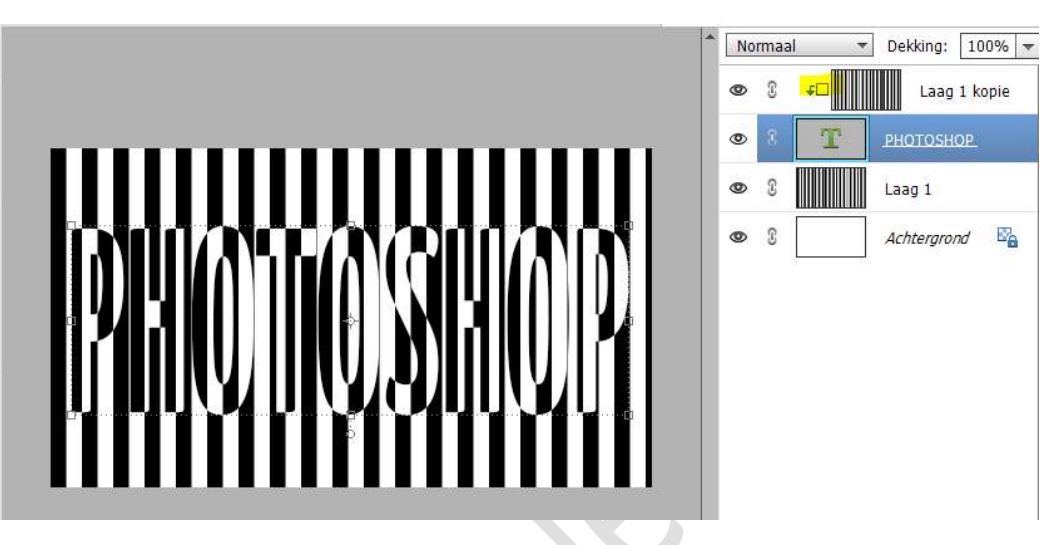

 We gaan nu wat kleur geven aan onze strepen. Voeg een Aanpassingslaag "Verloop toewijzen" toe. Klik op het verloop om de kleuren aan te passen. Wijzig de kleur van de rechter kleurstop om de kleur van de zwarte lijnen aan te passen. Om de witte lijnen te veranderen, kies je een andere kleur voor de linker stop.

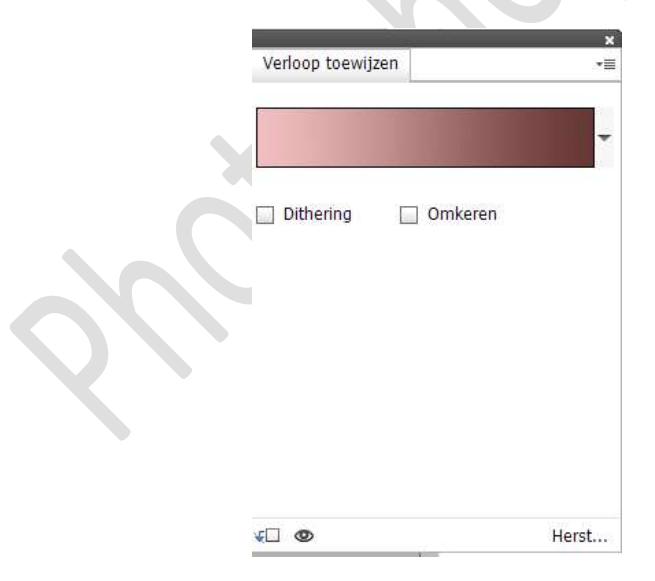

 Wil je het formaat van de strepen veranderen? Selecteer dan allebei de lagen met strepen. Doe CTRL+T, maak de lagen groter, hierdoor zullen de strepen breder worden.

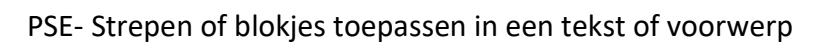

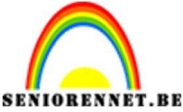

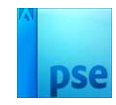

Je kan ook het formaat en de positie van de tekst nog aanpassen. Ga op de tekstlaag staan.

Doe CTRL+T en nu kan je de tekst aanpassen

(vergroten/verkleinen), dit heeft geen invloed op het gestreepte effect.

 Ons gestreepte tekst is klaar. Werk af naar keuze en vergeet jouw naam niet. Sla op als PSD: max. 800 px aan langste zijde. Sla op als JPEG: max. 150 kb

## C. Gestreepte tekst/vorm maken horizontaal.

- 1. Open een nieuw bestand van 1920 x 1080 px 150 ppi witte achtergrond.
- 2. Plaats een nieuwe laag.
- 3. Ga naar Bewerken → Opvullaag → Patroon → Kies het zelfgemaakte patroon: horizontaal lijn → OK

| [      | Opvullaag                    |        | ×         |   |
|--------|------------------------------|--------|-----------|---|
|        | Meer informatie over: opvu   | illaag | ОК        |   |
|        | Gebruik: Patroon             | •      | Annuleren | ٧ |
|        | Opties<br>Aangepast patroon: |        |           |   |
|        | Overvloeien                  |        |           |   |
|        | Modus: Normaal               | *      |           |   |
|        | Dekking: 100 %               |        |           |   |
|        | <u> </u>                     |        |           |   |
|        |                              |        |           |   |
|        |                              |        |           | _ |
| C      |                              |        |           |   |
|        | _                            |        |           |   |
| $\sim$ | <u> </u>                     |        |           |   |
|        |                              |        |           |   |
|        |                              |        |           |   |
|        |                              |        |           |   |
|        |                              |        |           |   |
|        |                              |        |           |   |

 Activeer het tekstgereedschap en typ een tekst naar keuze. Ik heb hier gebruik nu gemaakt van een Aangepaste vorm. Doe CTRL+T om de grootte aan te passen.

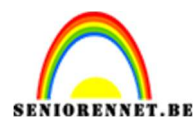

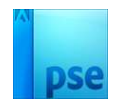

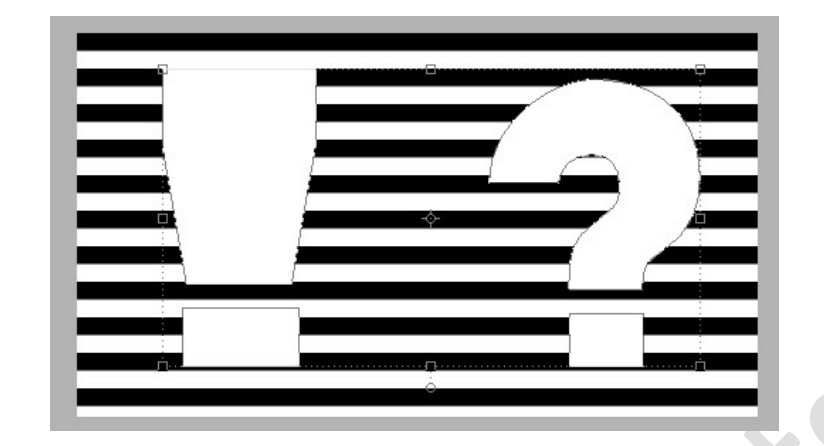

5. Activeer de laag van de streepjes.
Dupliceren (CTRL+J)
Doe CTRL+I op de gedupliceerde laag.
Plaats deze boven de tekstlaag of vormlaag.
Geef deze een Uitknipmasker op de tekstlaag of vormlaag.

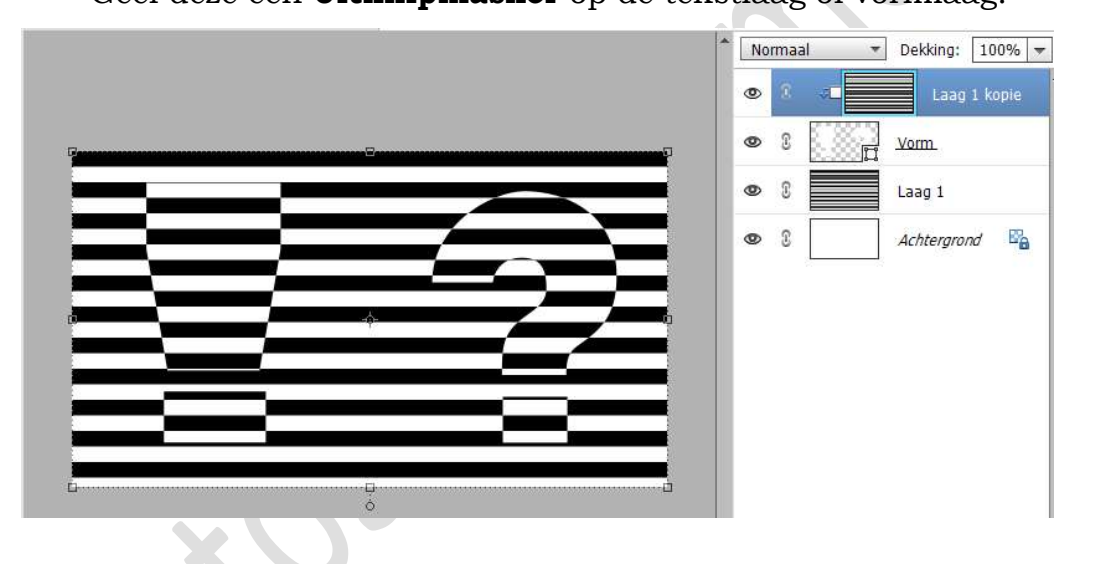

6. Wil je nu kleur geven.

Voeg een Aanpassingslaag 'Verloop toewijzen' en pas de kleur naar eigen keuze aan.

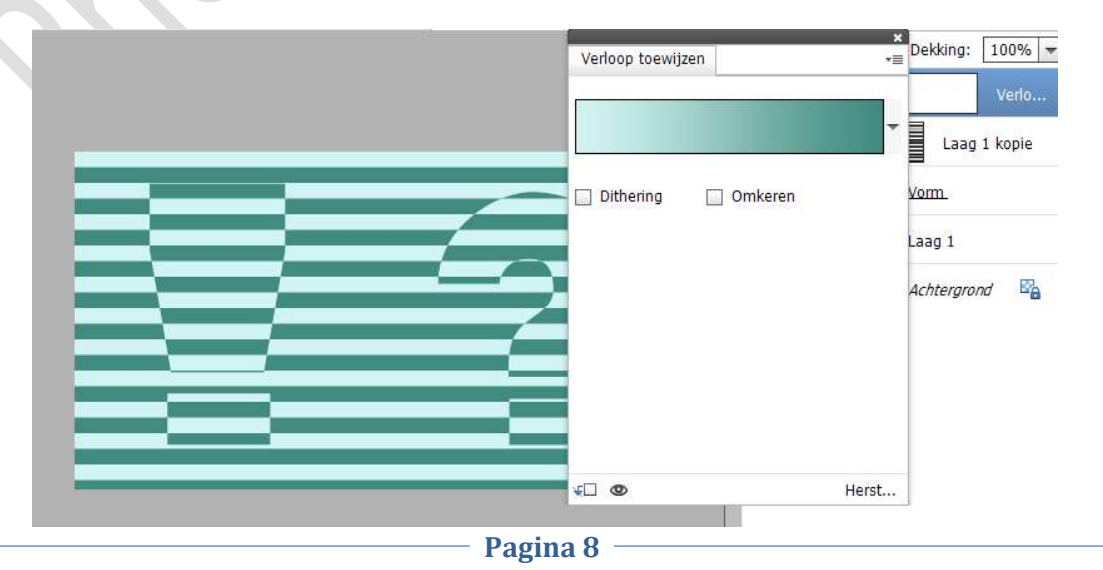

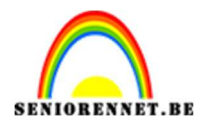

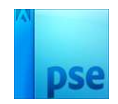

 Ons gestreepte tekst/vorm is klaar. Werk af naar keuze en vergeet jouw naam niet. Sla op als PSD: max. 800 px aan langste zijde. Sla op als JPEG: max. 150 kb

#### D. Geblokte tekst/vorm maken.

1. Doe hetzelfde als bij de vorige uitleg, maar maak nu gebruik van het patroon blokjes.

| Opvullaag          |                       | ×         |
|--------------------|-----------------------|-----------|
| Meer infor         | matie over: opvullaag | ОК        |
| Gebruik:           | Patroon 💌             | Annuleren |
| Aan<br>Overvloei   | gepast patroon:       |           |
| Modus:<br>Dekking: | Normaal 🔻             |           |
| <u>T</u> ranspar   | rantie behouden       |           |

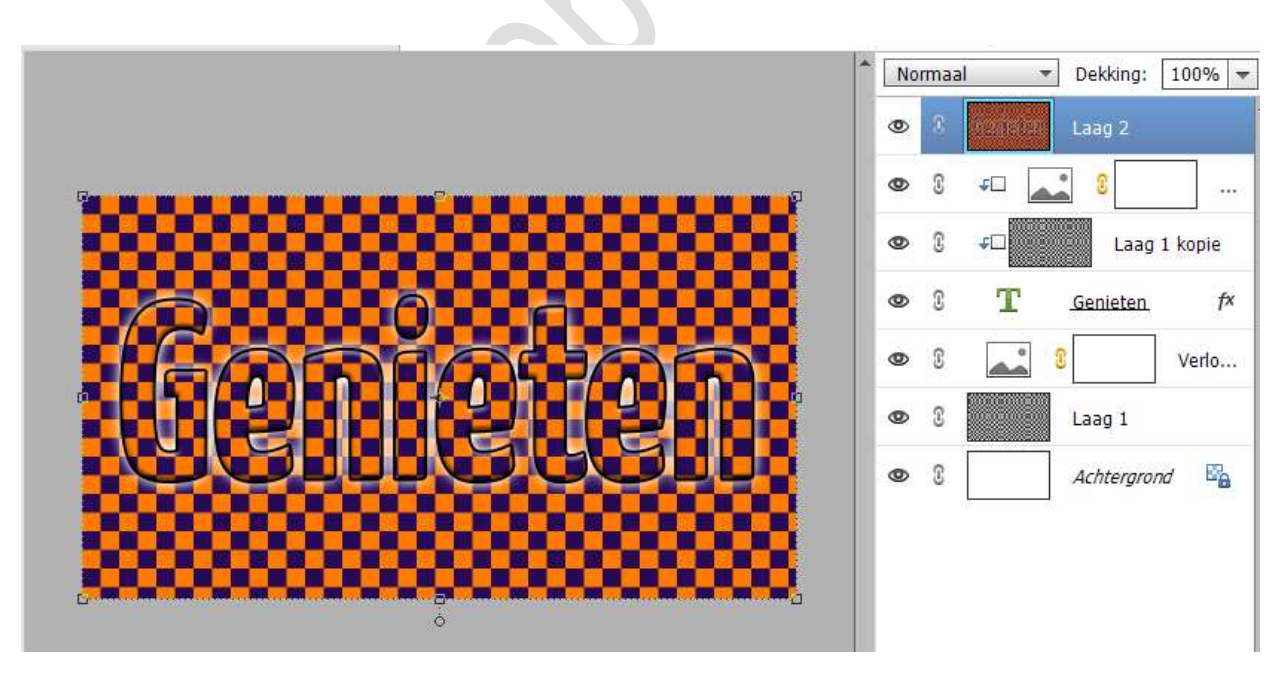